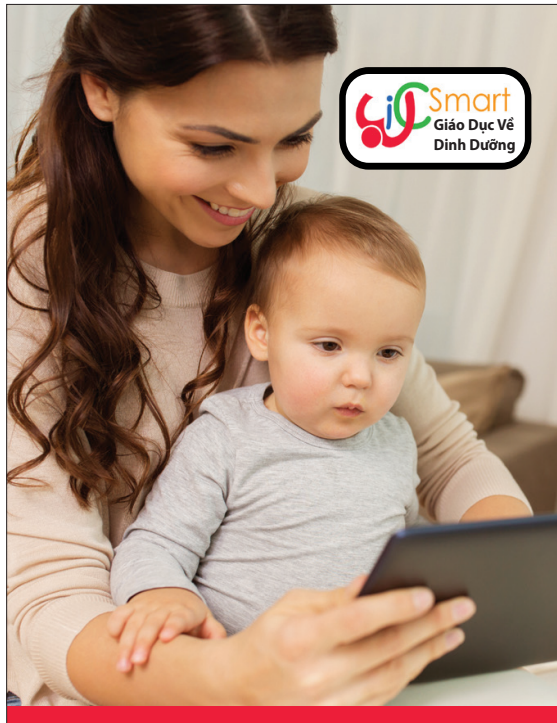

## GIÁO DỤC VỀ DINH DƯĨNG CHO NGƯỜI BẬN RỘN

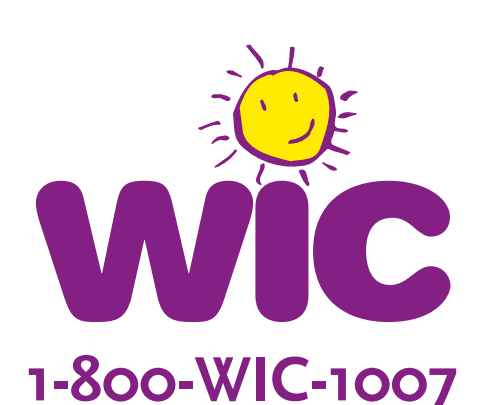

## THỰC PHẨM LÀNH và HƠN THẾ NỮA!

Tổ chức này là nhà cung cấp cơ hội bình đẳng. Form # 600 Vietnamese

## WICSmart Thật Dễ Dàng!

- 1 Trên ĐIỆN THOẠI THÔNG MINH hoặc MÁY TÍNH BẢNG:
  - Tìm và tải về ứng dụng WICSmart.

Trên MÁY TÍNH hoặc thiết bị khác có kết nối Internet:

- Truy cập <u>www.wicsmart.com</u>
- Nhấp vào Participant Login
- 2 Chọn Massachusetts làm cơ quan WIC của quý vị.
- 3 Nhập số ID Thành Viên của con quý vị:
- 4 Nhấp vào học phần mà quý vị thấy thú vị hoặc được WIC đề xuất. Quý vị chỉ phải chọn MỘT học phần cho một gia đình.
- 5 Xem hết học phần tùy theo điều kiện của quý vị. Nếu bị gián đoạn, quý vị có thể lưu lại phiên và quay lại sau.
- 6 Quý vị hãy nhớ trả lời 4 câu hỏi ở cuối học phần và nhấn nút NEXT cho đến khi quý vị thấy màn hình Lesson Completed.
- 7 Thời hạn hoàn thành học phần WICSmart:

8 Chúng tôi sẽ kiểm tra xem quý vị đã hoàn thành học phần hay chưa và sẽ cập nhật tài khoản WIC của quý vị với loạt phúc lợi tiếp theo của quý vị!

> Vui lòng liên lạc với chúng tôi khi quý vị hoàn thành xong học phần và chúng tôi sẽ cập nhật tài khoản WIC của quý vị với loạt phúc lợi tiếp theo của quý vị!